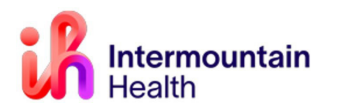

## Change with Code Upgrade - August 2023:

Caregivers will see a new **Submitted Requests** tab when clicking the **Medical Record Request (MRR)** that displays an action tracker anytime a review is requested.

|                              |                  | Medical Record Request -              |                |                       |             | ×             |              |
|------------------------------|------------------|---------------------------------------|----------------|-----------------------|-------------|---------------|--------------|
| Medical Reco                 | rd Request Sul   | bmitted Requests (4)                  |                |                       |             |               |              |
| Event Statu<br>Verified only | s<br>y           | Template<br>✓ Inpatient/General Trar  | isfer Template | Purposi<br>Transfo    | e           | ~             |              |
| Date Rang<br>From:           | ge<br>08/05/2023 | ● ♥ 0001 ● MDT                        |                |                       |             |               |              |
| To:                          | 08/06/202        | Medical                               | Record R       | equest -              |             |               |              |
| <ul> <li>Clinical</li> </ul> | Range            | Medical Record Request Submitted Requ | Jests (5)      |                       |             |               |              |
| Related Pr                   | roviders Sei     | Last Refresh: 08/06/2023 16:18 Americ | a/Denver       |                       | Display:    | Last 24 hours | × 2          |
|                              | NDOC - Admi      | Request Status                        | Fax Status     | Requested Date/Time   | Person Name | FIN R         | eport Reques |
|                              | N DOC - Histo    | Archived - Preview Not Displayed      | N/A            | 08/06/2023 16:05 Amer |             |               |              |
|                              | N DOC - Cons     | <                                     |                |                       |             |               | >            |

## Printing Directly from the Source Data:

With many types of reports/results, look for the **Print** button in the upper right or the bottom middle (as circled in the screenshots below) to print directly to your local, default printer:

| Results Re                                                      | eview                                                   |                                                           |                                                                                |                                                                                            | - 26                                                        | Full screen                           | 💾 Print    |
|-----------------------------------------------------------------|---------------------------------------------------------|-----------------------------------------------------------|--------------------------------------------------------------------------------|--------------------------------------------------------------------------------------------|-------------------------------------------------------------|---------------------------------------|------------|
|                                                                 | 8                                                       | 2                                                         |                                                                                |                                                                                            |                                                             |                                       | 7          |
| ent Results   Lab - Recent                                      | Lab - Extended                                          | Pathology                                                 | Microbiolog                                                                    | y Imaging                                                                                  | Vitals - Rece                                               | nt Vitals - E                         | xtended As |
| wsheet: Lab View                                                |                                                         | ▼ Le                                                      | evel: Lab Vie                                                                  | ew                                                                                         |                                                             | ▼                                     | Group      |
| ۶.                                                              |                                                         |                                                           | M 133                                                                          | Print                                                                                      | NDT A I                                                     |                                       |            |
| avigator                                                        | Shov P                                                  | rinter                                                    |                                                                                |                                                                                            |                                                             | /                                     |            |
| Boutine Chemistry                                               | 1                                                       | Name: HF                                                  | <sup>o</sup> LaserJet 2300                                                     | dtn (from H5C(                                                                             | G0198KFJ) 🗸                                                 | Properties.                           |            |
|                                                                 | CBC and S<br>WBC 1<br>RBC Hemi V<br>Hemi C              | Status: Rea<br>Type: Citri<br>Where: Clie<br>Comment: Aut | ady<br>ix Universal Prir<br>ent:24:HP Laser<br>o Created Clien                 | ter<br>Jet 2300dtn<br>t Printer H5CGi                                                      | 0198KFJ :::                                                 |                                       |            |
|                                                                 | MCV<br>MCH P<br>MCH RDW<br>RDW<br>Plate<br>MPV<br>Nucli | rint range<br>All<br>Pages fro<br>Selection               | om: 0                                                                          | to: 0                                                                                      | Copies<br>Number of co<br>11222                             | opies: 1                              | ÷          |
|                                                                 | Differen<br>Imma<br>Neut                                | 0/ Auto                                                   | 26                                                                             | 1.9/                                                                                       | OK                                                          | Can                                   | cel        |
| Thursday. Sei                                                   | ntember 22, 2022                                        | - Erida                                                   | 20.                                                                            | 07<br>07                                                                                   |                                                             |                                       |            |
|                                                                 |                                                         | _                                                         |                                                                                |                                                                                            | Print                                                       |                                       |            |
| 19/05/2023 23:59 MD<br>Lab and Path Req<br>13/01/2023 23:59 MST | -                                                       |                                                           | Printer<br>Name: HI<br>Status: Re<br>Type: Citr<br>Where: Clie<br>Comment: Auf | <sup>o</sup> LaserJet 230<br>ady<br>ix Universal Pri<br>ent:24:HP Lase<br>to Created Clier | Odtn (from H5CG<br>nter<br>rJet 2300dtn<br>nt Printer H5CG0 | 0198KFJ) 🗸                            | Properties |
|                                                                 |                                                         |                                                           | Print range                                                                    |                                                                                            |                                                             | Copies                                |            |
|                                                                 |                                                         |                                                           | () Al                                                                          |                                                                                            |                                                             | Number of co                          | pies: 1 📫  |
|                                                                 |                                                         | and the second                                            | Pages fr                                                                       | om: 0                                                                                      | to: 0                                                       |                                       |            |
|                                                                 |                                                         |                                                           | O Selection                                                                    |                                                                                            |                                                             | 11 22                                 | 33         |
|                                                                 |                                                         |                                                           |                                                                                |                                                                                            |                                                             | ОК                                    | Cancel     |
|                                                                 |                                                         |                                                           |                                                                                |                                                                                            |                                                             | 1 1 1 1 1 1 1 1 1 1 1 1 1 1 1 1 1 1 1 |            |

## Preview and Print using Medical Record Request Workflow:

Enter information per usual workflow 1.

2. Click Preview

Request Status

0

Dre

3. Click Refresh in the MRR screen to update the status

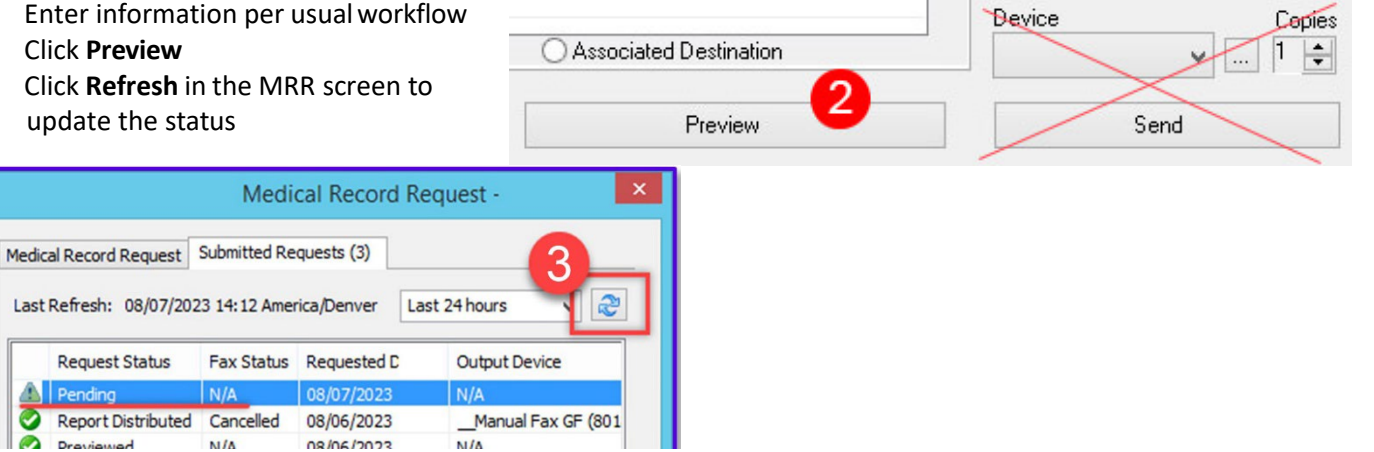

Right click on the ready 🤣 report and click **Display Report** or double click to **Preview** 4.

|       |                               |                  | Medical R  | ecord Red | que  |  |  |
|-------|-------------------------------|------------------|------------|-----------|------|--|--|
| Medic | al Record Request             | Submitted Requ   | uests (3)  |           |      |  |  |
| Last  | Refresh: 08/07/20             | )23 14:13 Americ | a/Denver   |           |      |  |  |
|       | Request Status                |                  | Fax Status | Request   | Date |  |  |
|       | Archived - Preview Not Displa |                  |            |           |      |  |  |
|       |                               |                  |            |           |      |  |  |

5. In the Preview window, click the Print icon/button in the upper left corner, verify it shows your local printer then click Print at the bottom:

| otal: 2 sheets of paper<br>rinter | CL_Central Laboratory<br>5252 South Intermountain Drive<br>Murray, UT 84157-                            | Intermountain<br>Health                                                          |
|-----------------------------------|----------------------------------------------------------------------------------------------------|----------------------------------------------------------------------------------|
| opies                             | Remark Factor - Bellineten, Antoniati<br>Mille Aufrechen<br>Hille Alfabelle Auge Rugeen, Gancele Ramake | Statution (Secondar)<br>Sale of Second (Secondar)<br>Process (Second (Second F)) |
| 1                                 | Physician                                                                                               | Orders                                                                           |
| ayout                             |                                                                                                    |                                                                                  |
| Portrait                          |                                                                                                    |                                                                                  |
| ) Landscape                       |                                                                                                    |                                                                                  |
| ages                              |                                                                                                    |                                                                                  |
| All                               |                                                                                                    |                                                                                  |
| Odd pages only                    |                                                                                                    |                                                                                  |
| Even pages only                   |                                                                                                    |                                                                                  |
| e.g. 1-5, 8, 11-13                |                                                                                                    |                                                                                  |
| rint on both sides                |                                                                                                    |                                                                                  |
| Print on one side                 |                                                                                                    |                                                                                  |